旭化成健康保険組合

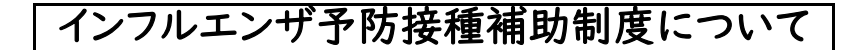

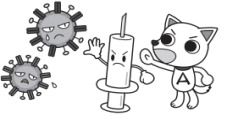

★インフルエンザ予防接種補助金の申請は、マイヘルスウェブからとなりますので お間違いのないようお願いいたします!!

【 申請方法 】

 
 I.パソコン、スマートフォン、タブレットをお持ちの方(社有および私有ともに利用可能)

 ★原則、健保ポータルサイト「マイヘルスウェブサイト」から申請してください
 ※マイヘルスウェブのご利用には登録が必要です。未登録の方は、登録をお願いします
 ※申請方法は「インフルエンザ予防接種補助金申請方法」をご参照ください
 ※あらかじめ写真やPDFにした領収証をサイトからアップロードし、サイト上で申請が完了するため<u>領収</u> <u>証の原本提出が不要</u>です

2. バソコン、スマートフォン、タフレットをお持ちてない方 ★旭化成健康保険組合までご連絡ください

## 【 内容 】

| 対象者  | 接種日において当健保加入者(任意継続加入者および健保扶養のご家族を含む)                                                       |
|------|--------------------------------------------------------------------------------------------|
| 補助金額 | <ul> <li> 人当たり年度内上限1,000円</li> <li>※2回接種が必要な方でも、1回分で1,000円を超えた場合は、1回分のみ申請してください</li> </ul> |
| 接種期間 | 当年4月1日~翌年2月末日まで                                                                            |
| 申請期間 | 当年10月1日~翌年3月15日                                                                            |
| 支給時期 | <u>毎月15日まで</u> に申請されたものについて翌月支給<br>※従業員の方は翌月の給与にて支給、任意継続の方は当健保届出口座に翌月末に<br>振り込み            |

## 【 領収証に関する留意事項 】

・領収証ではなく明細書を添付される方が多くおられます。必ず領収証を添付してください

・領収証には、下記項目が必要ですので、不足の項目は医療機関に記載をご依頼ください
 ・<u>接種者氏名</u>・<u>接種日</u>・医療機関名</u>・<u>接種金額</u>・<u>インフルエンザ予防接種の文言</u>
 ※「インフルエンザ予防接種」の文言がない場合は、明細書もご提出ください
 ※領収証の内容に不備がある場合は連絡いたしますので、修正後再提出してください

## 【 マイヘルスウェブご利用時の留意事項 】

- 1.領収証は接種者ごとに撮影またはPDFにしてください
- ※複数人分を1枚の写真やPDFにしないでください
- ※PDFや撮影した領収証の画像が鮮明に見えるか、最終画面で必ず確認してから送信してください (不鮮明な画像で記載内容の確認ができないケースが多くありますので、必ずご確認ください)

2. 申請後の承認の可否については、マイヘルスウェブで確認できます

※「申請中」「承認」「却下」等が表示されます。申請を取り消したい時は「申請中」状態の場合のみ 「キャンセル」が可能です

※「却下」の場合は、却下理由が表示されますので、修正後、再申請をしてください

- ※複数人分の申請のうち1部に不備があり、不備の修正が不可能(領収証の紛失等)な場合は、不備 分の申請を削除して、残りを再申請してください
- 【その他注意事項】
  - ※申請は被保険者のみ可能です。ご家族は申請できませんのでご家族分も合わせて、被保険者が まとめて1回で申請してください

※詳細な申請方法は、「インフルエンザ予防接種申請手続方法」をご参照ください